## 淮北职业技术学院

## 2020年分类考试招生测试的通知

报考我院并已缴纳测试费用的考生,请认真阅读本通知,按照通知要求参加我 院组织的职业适应性测试(职业技能测试)。

一、测试时间

职业适应性测试: 2020 年 6 月 14 日上午 9:30—11:00(高中毕业生、退役军人 和报考革命老区专项计划考生)。

职业技能测试: 2020年6月14日下午15:00-16:30(中职毕业生)。

二、测试方式

采取网络在线测试的方式进行。线上测试操作办法见**附件:《淮北职业技术学** 院 2020 年分类考试招生线上测试系统使用手册》(手机端)。

三、考生注意事项

1、准备一部能上网带有前后摄像头的智能手机。登录网络在线测试系统前,将 手机调至免打扰模式,避免来电引起测试中断。确保网络畅通、手机电量充足或接入电源。网络在线测试系统需要开启手机前后摄像头,务必确认同意。

2、考生测试前一定要认真学习《淮北职业技术学院 2020 年分类考试招生线上 测试系统使用手册》,按照系统使用手册的步骤参加测试。

3、考生须认真学习《国家教育考试违规处理办法》有关规定和《刑法修正案九》 的相关法律条文。考生进入考试系统后,需要认真阅读考生诚信承诺书,点击同意 后方可进入测试。

4、为帮助考生熟悉线上考试平台的操作方法,我院于 2020 年 6 月 13 日 9:00-17:00 开放线上考试模拟平台,考生须由本人模拟使用。

5、考生在模拟测试和正式测试过程中如遇问题,请电话咨询: 0561-3112061、 3116406、3222687、311173、3113072、3113073。

## 淮北职业技术学院 2020 年分类考试招生 线上测试系统使用手册

一、安装与登录

(一) 安装学习通

淮北职业技术学院线上测试系统支持 Android 和 IOS 两大移动操作系统,可通过以下两 种方式下载安装。

1.应用市场搜索"学习通",查找到图标为下图的 App,下载最新版本(4.5 以上版本)并 安装。

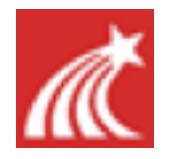

2.扫描下面的二维码,跳转到对应链接下载 App 最新版本(4.5 以上版本)并安装(如用微信扫描二维码请选择在浏览器中打开)。

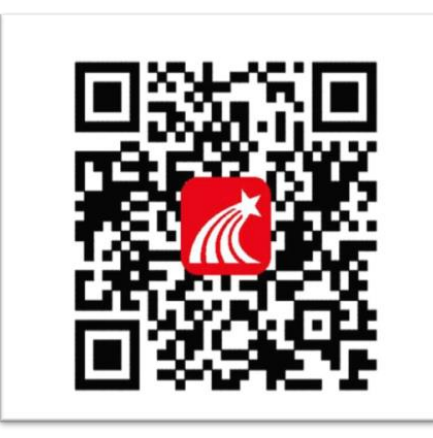

**注意**: Android 系统用户通过两种方式下载安装时若提示"未知应用来源",请确认继续 安装; IOS 系统用户安装时需要动态验证,按照系统提示进行操作即可。

(二)登录学习通

1. 选择"其他登录方式",依次输入"31486"(选择淮北职业技术学院)或"淮北职业 技术学院"、考生号(2034 开头的14 位考生号)、身份证后六位,点击登录(备注:若身 份证末位中出现字母 X,输入小写 x 即可)。

| 登录     |         |
|--------|---------|
| 手机号    |         |
| 密码     | ₩ 忘记密码? |
| 登录     |         |
| 新用户注册  | 手机验证码登录 |
|        |         |
|        |         |
|        |         |
|        |         |
| 其它登录方式 |         |

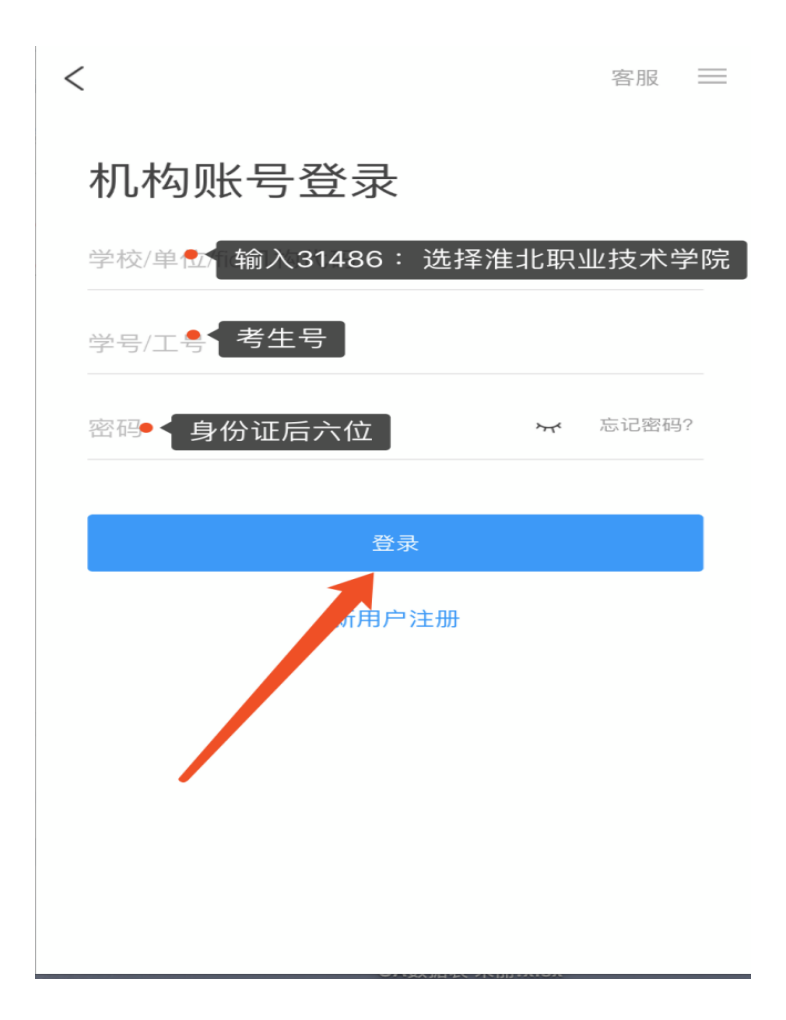

(2) 完善信息处,请务必点击"跳过"! (特别提醒:不要输入手机号获取验证码)

| くころを通知した。           | 息客服        |
|---------------------|------------|
| 请完善信息,以便下次可直接<br>密码 | 8用手机号登录或找回 |
| +86 🖌 手机号           |            |
| 验证码                 | 获取验证码      |
| 7421                |            |
| 明认                  |            |
| 跳过                  |            |

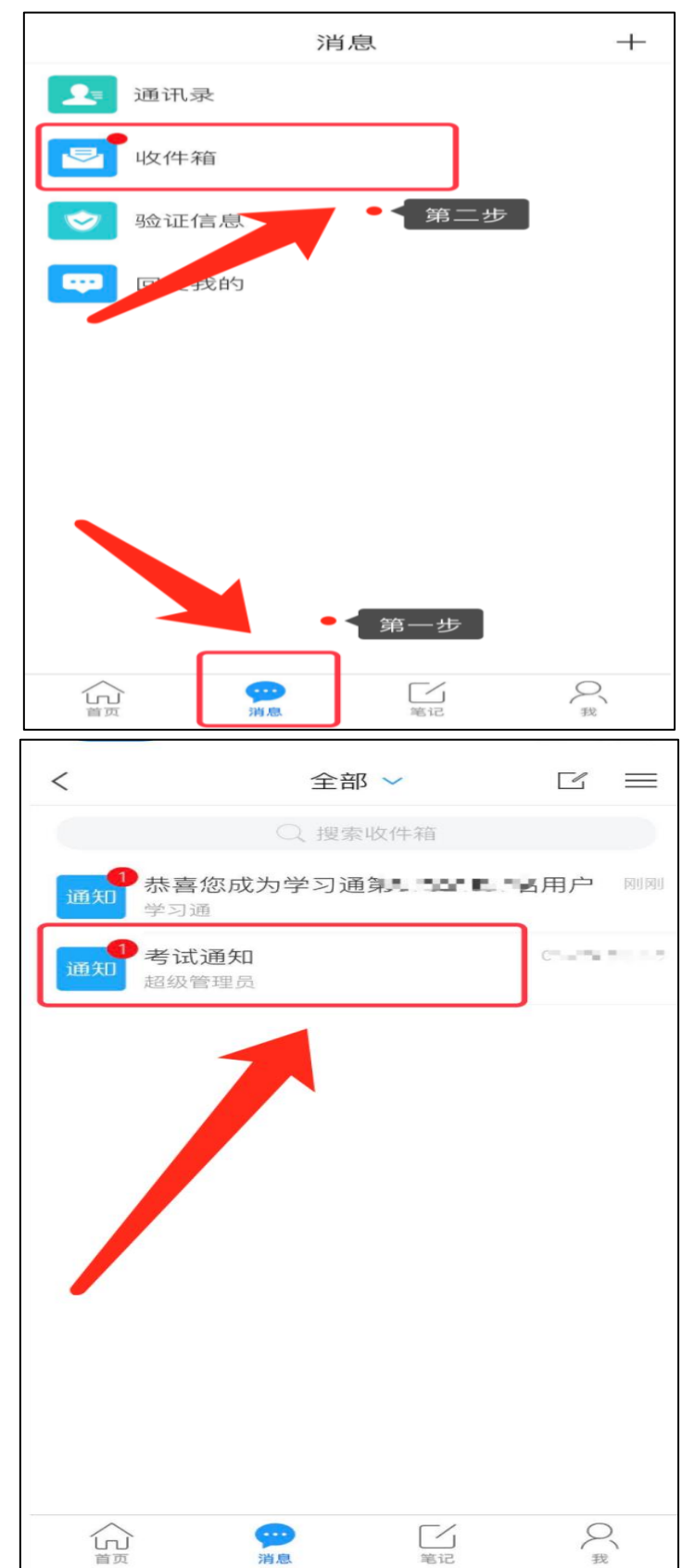

1、点击最下方"消息",后点击"收件箱";找到"考试通知",点击进入;

一、考试

| <                            |                                        | 通知      |              | R   |
|------------------------------|----------------------------------------|---------|--------------|-----|
| 淮北职」<br>试考试道                 | 业技术学院2<br>通知                           | 2020年分刻 | <b>送考试招生</b> | 三河川 |
| 超级管理                         | 员 06−11 22:                            | :19     |              |     |
| 收14人. =<br>已读: 2/2           |                                        |         |              |     |
| 试卷名称<br>试招生测<br>考试时间<br>答题时长 | R: 淮北职业<br>川试<br>J: <b></b><br>关: 90分钟 | 2技术学院2  | 020年分类       | 考   |
| 考试                           | 淮北职业技<br>生测试                           | 大学院2020 | 0年分类考订       | 式招  |
|                              |                                        |         |              |     |
|                              |                                        |         |              |     |
| + ###                        | 通知禁止评论                                 |         |              | IC3 |

2、 点击考试按钮, 阅读并同意考生承诺后, 点击"开始考试";

| く 准北职业技术学院2020年分类<br>考试招生测试                                                                                                    |
|----------------------------------------------------------------------------------------------------|
| 答题时长: 90分钟<br>题量说明:<br>本试卷共包含60道题目, 其中单选题60道。                                                                                                    |
| 淮北职业技术学院2020年分类考试招生考生诚信承诺书                                                                                                    |
| 我报名参加淮北职业技术学院2020年分类考试招<br>生,坚持以诚信为本,操守为重,特做出如下承诺:                                                                                                    |
| <ol> <li>1.认真学习《国家教育考试违规处理办法》有关规<br/>定和《刑法修正案九》的相关法律条文,自觉地遵守考<br/>试纪律,按规定的程序和要求参加考试,如有违反自愿<br/>接受处理。</li> </ol>                                                |
| 2.按学校指定的时间和登录方式进入线上考试系统。如因个人原因未能按时参加测试的,按缺考处理。                                                                                                    |
| 3.妥善保管好自己的信息密码,不向他人泄密;如<br>因泄密产生的不良后果,由本人负责。                                                                                                    |
| 4.考试由本人独立完成,不得由他人代考或邀请他<br>人协助考试,不得抄袭或协助他人抄袭试题答案或者与<br>考试内容相关的资料。不得以记录或截图等方式传播考<br>试试题或答案。                                                                     |
| 我已认真阅读了以上考试有关规定,并已知晓、认<br>可院校测试的规定。我承诺:按照安徽省教育厅、安徽<br>省教育招生考试院及报考学校关于分类考试招生的报<br>名、考试和录取要求,本人所提交的个人信息真实准<br>确,如有虚假信息和违规行为,本人承担由此而产生的<br>一切后果。我承诺遵守考试相关规定,诚信考试。 |
| 系統声明:<br>由于本次考试需要进行人脸识别监控。系统需要开启您<br>的摄像头,请确认同意。  ● <b>点同意开始考试</b>                                                                                             |
| ✓ 我已阅读并同意                                                                                                    |
| 开始考试                                                                                                    |

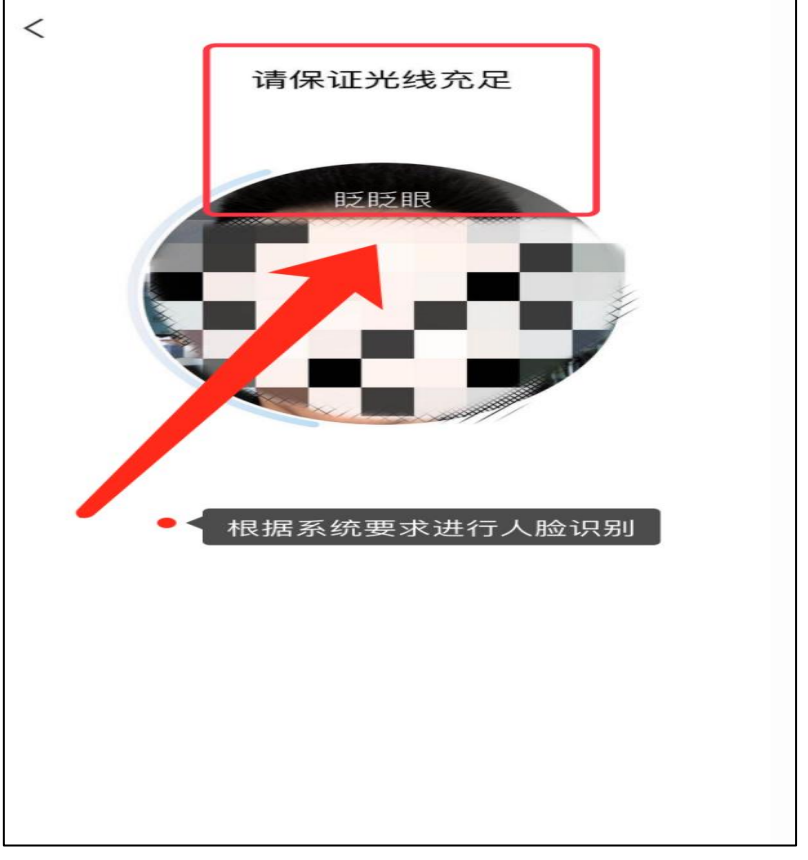

3.进行人脸识别,并根据系统口令进行"眨眼"等动作,识别成功后点击"'确认";

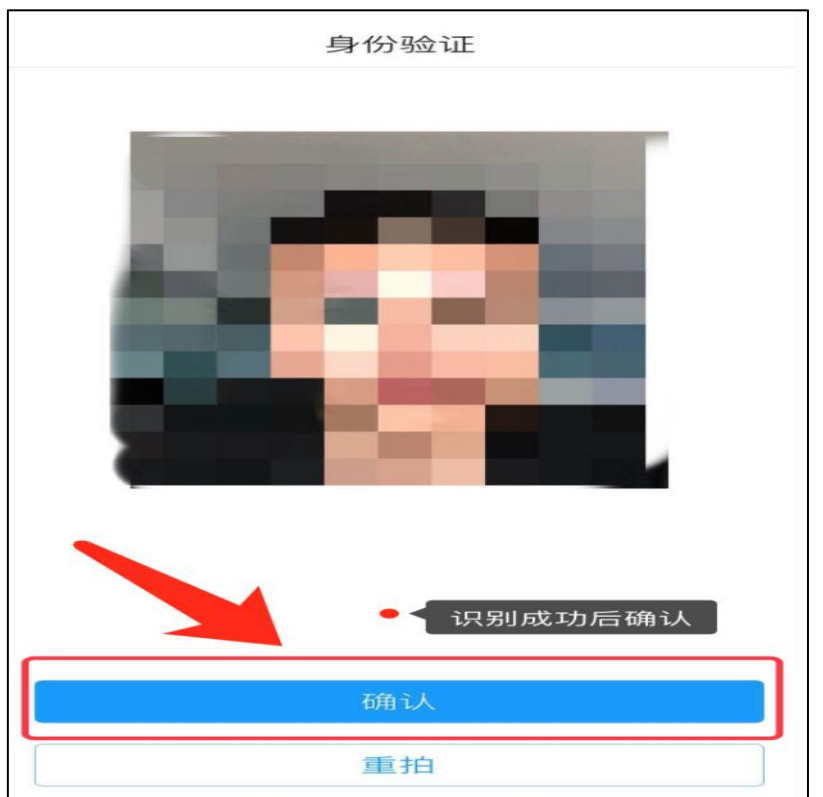

**4.**开始答题并交卷:每题选择正确答案点击该选项即可,到最后一题时系统会提示"已经是最后一题了",可点击复查交卷进行答题情况核查。

| く 淮北职业技术学院2020年分类<br>考试招生测试             |
|-----------------------------------------|
| () 89:25                                |
| 一.单选题(60题,300.0分)                       |
| 60、<br>人们由举起人文精神的旗帜到进入理性时代,<br>其根本原因是() |
| A 基督教会的黑暗统治                             |
| B 社会经济不断发展的要求                           |
| C 仁人志士对科学的不懈追求                          |
| D 人文主义自身的魅力                             |
| 已经是最后一题了                                |
| <上一题 60/60<br>答题卡 复查交卷                  |
|                                         |

5.核查作答情况时,可修改选择答案;确认无误后,点击最上方的"交卷"按钮,并确认提交。 (若存在未作答题目,系统会提示,请注意核查!)

| く 淮北职业技术学院2020年分类<br>考试招生测试 |
|-----------------------------|
| () 88:53 交卷                 |
| 一.单选题(60题, 300.0分)          |
| 1、                          |
| 排球比赛中的接发球及其进攻,也称"(   )",    |
| 您还有未做完的试题,确认提<br>A. 『 交吗?   |
| 取消 确定<br>B. <b>4</b>        |
| C. 进攻战术                     |
| D. 一攻                       |
| 我的答案: C 修改答案                |
| 2、                          |
| 排球比赛决胜局中某队获得( )分时,两队交换      |
| 切吧。                         |

## 6.成功交卷后,系统会提示"交卷成功"。

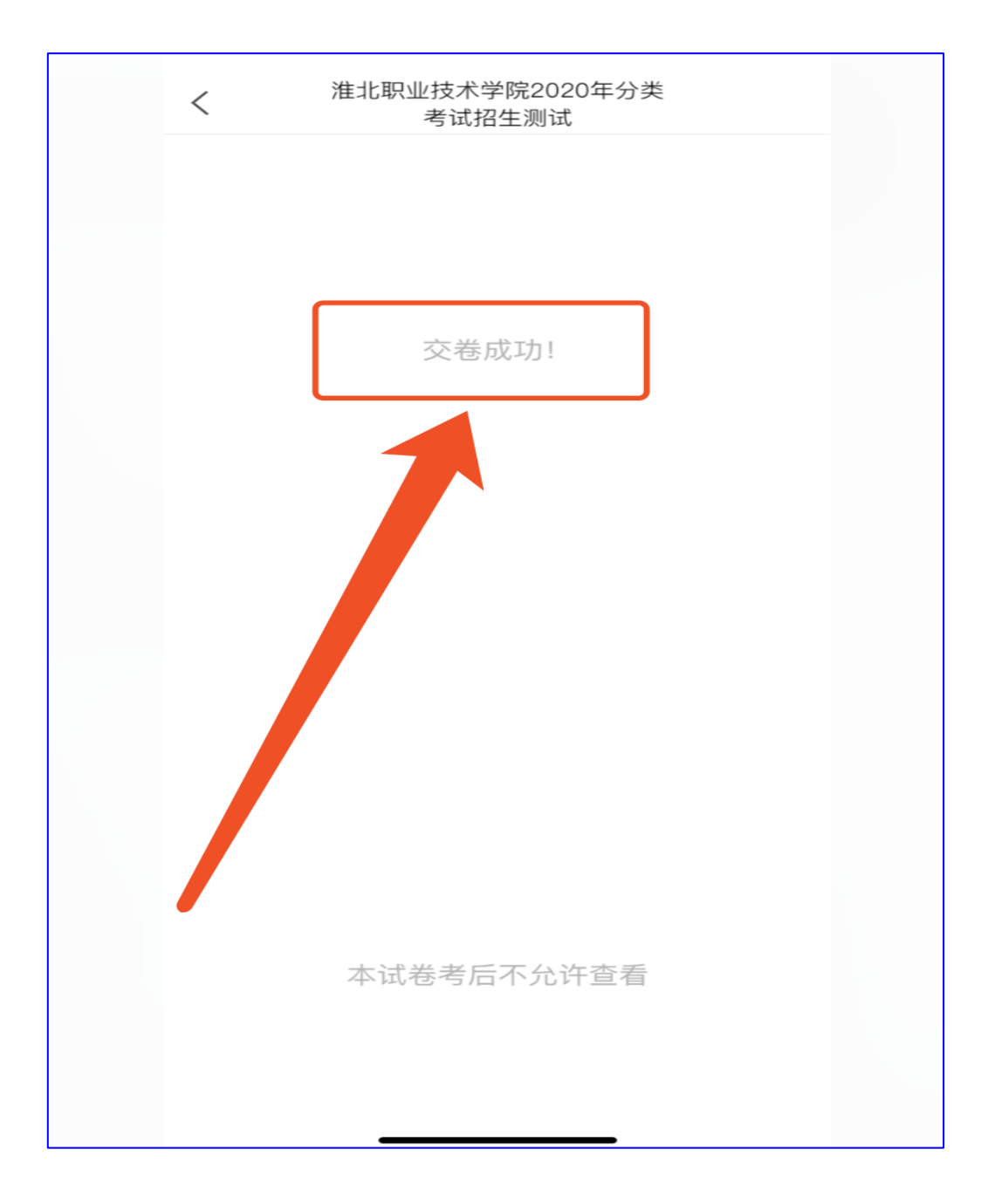